## **TELSTRA SMART MODEM GEN 3 – GUEST NETWORK METHOD**

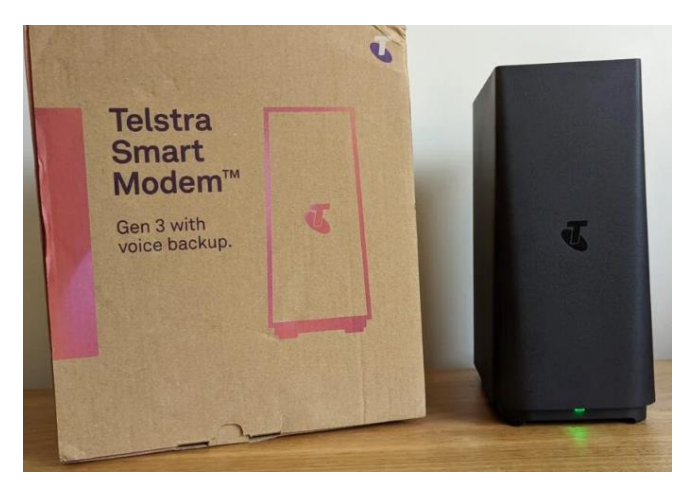

## Login into the Telstra Smart Modem

1. Open a web browser and type <u>http://mymodem</u> into the address bar and press enter

Type your username by default it is "admin"

## Type your password - **You can find this password on the base of your router**. (it may not be the same as your Wi-Fi password)

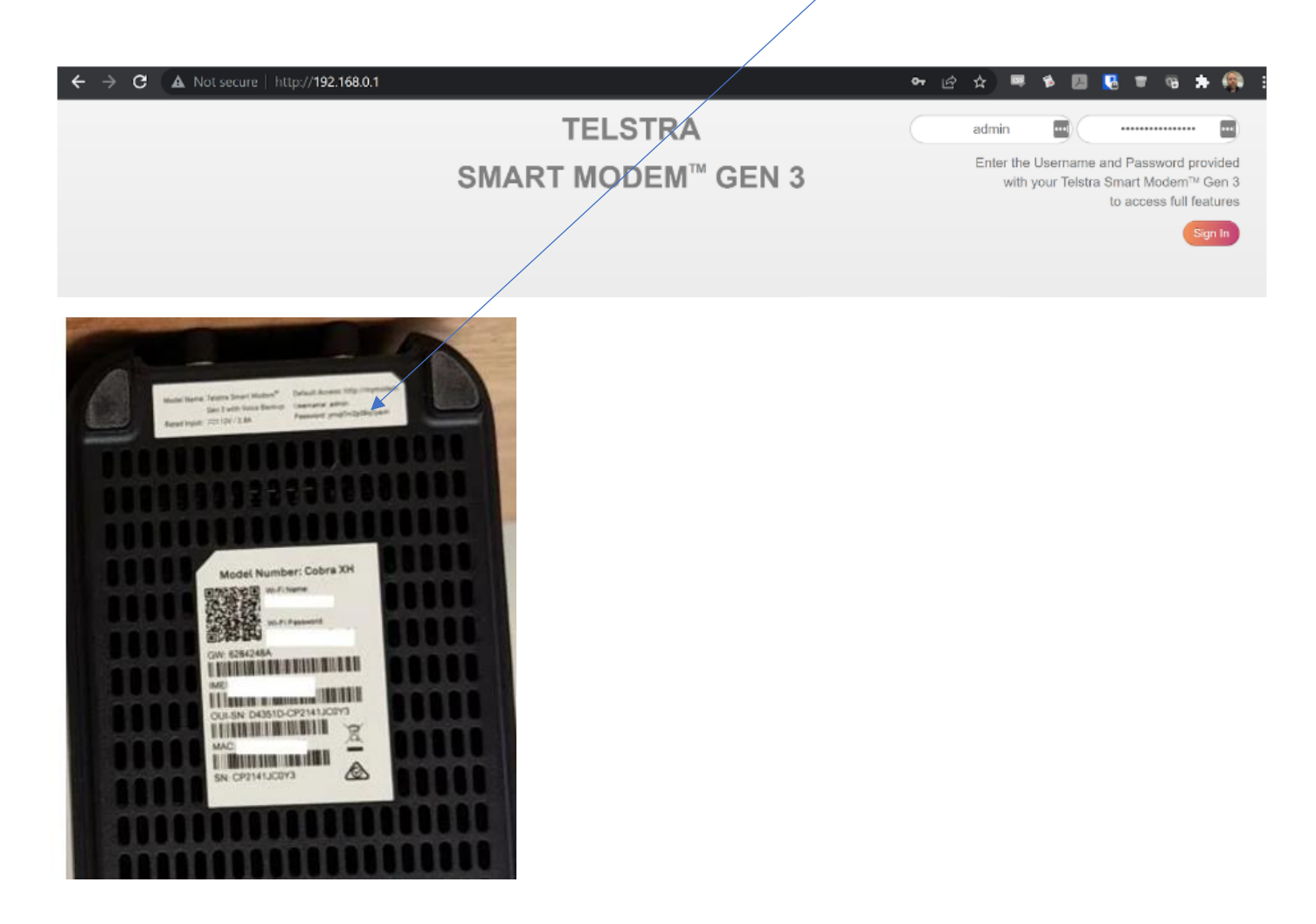

2. Click on the Wi-Fi icon,

| Pour Broadband service is working normally. You are connected online.                                                                                 |                                                                                                    |                                                                                               |                                                                           |
|----------------------------------------------------------------------------------------------------|----------------------------------------------------------------------------------------------------|-----------------------------------------------------------------------------------------------|---------------------------------------------------------------------------|
| Modem                                                                                                    | Broadband                                                                                                    | Internet Access                                                                               | Mobile                                                                    |
| <ul> <li>Version Eminence (20.4)</li> <li>Serial number: CP2141JC0Y3</li> <li>Uptime: 11min 42sec</li> </ul>                                          | <ul> <li>WAN Sensing L2: VDSL</li> <li>DSL connected</li> <li>Ø 22.60 Mbps</li> <li>Ø 60.10 Mbps</li> <li>Ethernet disconnected</li> </ul> | <ul> <li>WAN Sensing L3: L3DHCP</li> <li>DHCP on<br/>WAN IP is 139.168.64.41</li> </ul>       | Enabled<br>Status: Disconnected<br>Radio Type: LTE<br>Quality: Fair       |
| <u>Wi-Fi</u>                                                                                                    | <u>Wi-Fi Booster</u>                                                                                                    | Local Network                                                                                 | <u>Devices</u>                                                            |
| WI-Fi enabled<br>WI-Fi network name is<br>TelstraD7094A (2.4G & 5G)                                                                                   | <ul> <li>EasyMesh Enabled</li> <li>0 Boosters connected</li> </ul>                                                                         | <ul> <li>DHCP enabled<br/>Modem IP is 192.168.0.1 and<br/>netmask is 255.255.255.0</li> </ul> | 0 ethernet devices o<br>2 Wi-Fi devices con                               |
| WAN Services                                                                                                    | Firewall                                                                                                    | <u>Telephony</u>                                                                              | Diagnostics                                                               |
| <ul> <li>DMZ disabled</li> <li>DynDNS disabled</li> <li><b>0 port forwarding</b> rules are defined</li> <li><b>0 upnp</b> rules are active</li> </ul> | Firewall level: normal                                                                                                    | <ul> <li>Telephony enabled</li> <li>1 Registered Accounts</li> </ul>                          | ●                                                                         |
| Management                                                                                                    | Content Sharing                                                                                                    | Printer Sharing                                                                               | Parental Controls                                                         |
| Remote assistance disabled                                                                                                    | <ul> <li>File Server disabled</li> <li>DLNA disabled</li> </ul>                                                                            | Printer sharing disabled                                                                      | <ul> <li>Site blocking disabled</li> <li>0 site blocking rules</li> </ul> |

On the below screenshot,

- 3. Select the Guest Tab
- 4. Ensure Spilt is selected to the **ON** position.
- 5. Ensure State is selected to the **ON** position.
- 6. Change security mode to WPA2 -PSK
- 7. Write down the SSID and Wireless password, as you will need this information later on.

| Wireless                             |                           |
|--------------------------------------|---------------------------|
| Wi-Fi Advanced Wireless Control Clie | nt Monitoring             |
| NETWORKS<br>Home                     | Iz and 5 GHz <b>Solit</b> |
| Guest                                |                           |
|                                      | SSID Guest                |
|                                      | Hide SSID OFF             |
|                                      | Security Mode WPA2- PSK ~ |
| Wi                                   | eless Password            |
|                                      | Frames                    |
| Acces                                | s Control List            |

## Save the settings, then close the page

Go to your phone's Wi-Fi settings.

Select the Guest Wi-Fi signal and enter the wireless password you wrote down.

Now to commence the pairing method on your smart device,

Open the Mirabella genio app.

Ensure that the indicator light on your device is blinking.

In the screen where you are asked to enter the Wi-Fi name and password, Ensure the Wi-Fi name is Guest and use the wireless password you wrote down previously.

If the fast-blinking EZ method doesn't work, please try slow blinking AP method